#### วิธีการแก้ไขติดตั้งไดร์เวอร์สแกนไม่ได้ (การเปิด Service Shell Hardware Detection) สำหรับ Windows

#### รองรับปริ้นเตอร์รุ่น : ทุกรุ่นที่ใช้งานผ่านไดร์เวอร์ หรือ ชอฟท์แวร์ Epson Scan

เมื่อ Shell Hardware Detection ถูก Disable หรือ ขึ้นเออเรอร์

"Error Could not launch required program during setup, check the setup disc, then run setup again."

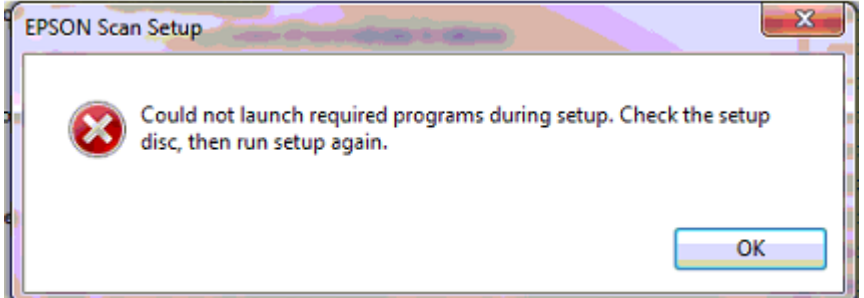

ให้ทำการ เปิด Service Shell Hardware Detection วิธีการมีดังนี้

1.ไปที่ **Control Panel** 

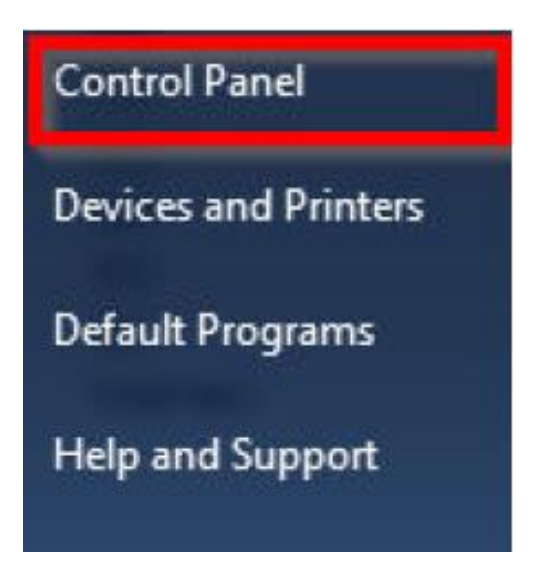

### 2.ไปที่ Administrative Tools

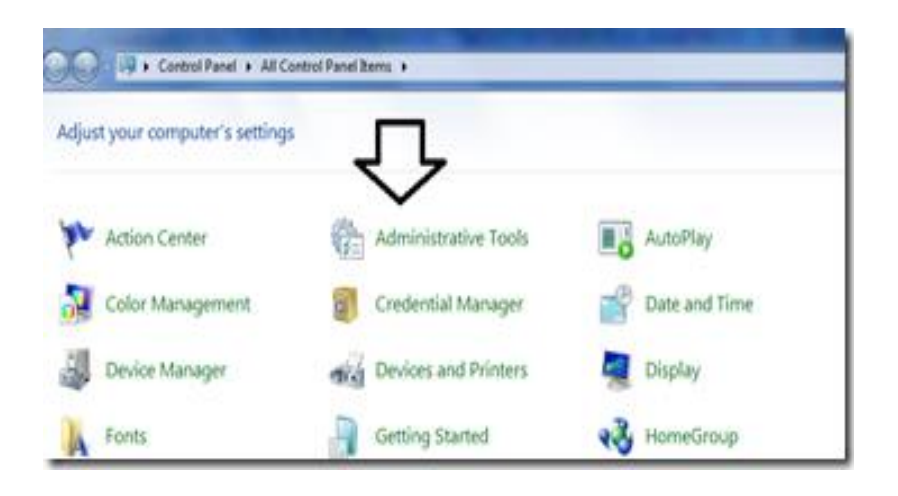

## 3.ดับเบิ้ล คลิก **Services**

| Control Panel  All Control Panel Items Administrative Tools furn |                                         |                     |  |  |  |
|------------------------------------------------------------------|-----------------------------------------|---------------------|--|--|--|
|                                                                  |                                         |                     |  |  |  |
|                                                                  | B: Component Services                   | 7/14/2009 12:46 AM  |  |  |  |
|                                                                  | 🚰 Computer Management                   | 7/14/2009 12:41 AM  |  |  |  |
|                                                                  | Data Sources (ODBC)                     | 7/14/2009 12:41 AM  |  |  |  |
| 15                                                               | desktop.ini                             | 9/27/2010 5:08 PM   |  |  |  |
|                                                                  | Event Viewer                            | 7/14/2009 12:42 AM  |  |  |  |
|                                                                  | 😥 iSCSI Initiator                       | 7/14/2009 12:41 AM  |  |  |  |
|                                                                  | Local Security Policy                   | 9/27/2010 5:08 PM   |  |  |  |
|                                                                  | Performance Monitor                     | 7/14/2009 12:41 AM  |  |  |  |
|                                                                  | Print Managerget                        | 9/27/2010 5:08 PM   |  |  |  |
|                                                                  | Services                                | 7/14/2009 12:41 AM  |  |  |  |
|                                                                  | System Configuration                    | 7/14/2009 12:41 AM  |  |  |  |
|                                                                  | 🛞 Task Scheduler                        | 7/14/2009 12:42 AM  |  |  |  |
|                                                                  | Windows Firewall with Advanced Security | 7/14/2009 12-41 444 |  |  |  |

## 4.ดับเบิ้ลคลิก Shell Hardware Detection

| Services         |                                                                         |                                                                                                    |                                                                                                    |                                                                |                                                                                                    |                                                                                                    |
|------------------|-------------------------------------------------------------------------|----------------------------------------------------------------------------------------------------|----------------------------------------------------------------------------------------------------|----------------------------------------------------------------|----------------------------------------------------------------------------------------------------|----------------------------------------------------------------------------------------------------|
| File Action View | <u>H</u> elp                                                            |                                                                                                    |                                                                                                    |                                                                |                                                                                                    |                                                                                                    |
|                  | à 🛃   📝 📷   🕨 🔲 II IV                                                   |                                                                                                    |                                                                                                    |                                                                |                                                                                                    |                                                                                                    |
| Services (Local) | Services (Local)                                                        |                                                                                                    |                                                                                                    |                                                                |                                                                                                    |                                                                                                    |
|                  | Shell Hardware Detection                                                | Name                                                                                                    | Description                                                                                                    | Status                                                         | Startup Type                                                                                            | Log On As 🔺                                                                                                    |
|                  | Description:<br>Provides notifications for AutoPlay<br>hardware events. | <ul> <li>Remote Access A</li> <li>Remote Access C</li> <li>Remote Procedur</li> <li>Remote Procedur</li> <li>Remote Registry</li> <li>Routing and Rem</li> <li>Secondary Logon</li> <li>Secure Socket Tun</li> <li>Security Accounts</li> <li>Security Center</li> </ul> | Creates a co<br>Manages di<br>Serves as th<br>Manages th<br>Enables rem<br>Offers routi<br>Enables star<br>Provides su<br>The startup<br>Monitors sy | Started<br>Started<br>Started<br>Started<br>Started<br>Started | Manual<br>Manual<br>Automatic<br>Manual<br>Disabled<br>Automatic<br>Manual<br>Automatic<br>Automatic (D | Local Syste<br>Local Syste<br>Network S<br>Network S<br>Local Service<br>Local Syste<br>Local Syste<br>Local Syste<br>Local Syste<br>Local Service |
|                  |                                                                         | Shell Hardware De                                                                                                    | Provides no                                                                                                    |                                                                | Disabled                                                                                                | Local Syste ≡                                                                                                    |
|                  |                                                                         | 🔍 SL UI Notification                                                                                                    | Provides So                                                                                                    |                                                                | Manual                                                                                                  | Local Service                                                                                                    |
|                  |                                                                         | 🎑 Smart Card                                                                                                    | Manages ac                                                                                                    |                                                                | Manual                                                                                                  | Local Service                                                                                                    |
|                  |                                                                         | Smart Card Remo                                                                                                    | Allows the s                                                                                                    |                                                                | Manual                                                                                                  | Local Syste                                                                                                    |
|                  |                                                                         | SNMP Trap                                                                                                    | Receives tra                                                                                                    | <b>.</b>                                                       | Manual                                                                                                  | Local Service                                                                                                    |
|                  |                                                                         | Software Licensing                                                                                                    | Enables the                                                                                                    | Started                                                        | Automatic                                                                                               | Network S                                                                                                    |
|                  |                                                                         | SQL ACTIVE DIFECT                                                                                                    | Drovides sto                                                                                                    | Started                                                        | Automatic                                                                                               | Network S                                                                                                    |
|                  |                                                                         | SOL Server Agent                                                                                                    | Executes io                                                                                                    | Junea                                                          | Disabled                                                                                                | Network S                                                                                                    |
|                  |                                                                         |                                                                                                    | <u>n : 1 co</u>                                                                                                    |                                                                | D: 11 1                                                                                                 | · · · · ·                                                                                                    |
|                  | Landed (Standard (                                                      | •                                                                                                    |                                                                                                    | 111                                                            |                                                                                                    | •                                                                                                    |
|                  |                                                                         |                                                                                                    |                                                                                                    |                                                                |                                                                                                    |                                                                                                    |
|                  |                                                                         |                                                                                                    |                                                                                                    |                                                                |                                                                                                    |                                                                                                    |

# 5.เลือก Startup type เป็น Automatic จากนั้นกด Apply แล้วกด OK

| Shell Hardware Detection Properties (Local Computer)                                  |                                                                           |  |  |  |  |  |  |
|---------------------------------------------------------------------------------------|---------------------------------------------------------------------------|--|--|--|--|--|--|
| General Log On                                                                        | Recovery Dependencies                                                     |  |  |  |  |  |  |
| Service name:                                                                         | ShellHWDetection                                                          |  |  |  |  |  |  |
| Display <u>n</u> ame:                                                                 | Shell Hardware Detection                                                  |  |  |  |  |  |  |
| Description:                                                                          | Provides notifications for AutoPlay hardware events.                      |  |  |  |  |  |  |
| Pat <u>h</u> to executable<br>C:\Windows\Syste                                        | Pat <u>h</u> to executable:<br>C:\Windows\System32\svchost.exe -k netsvcs |  |  |  |  |  |  |
| Startup type:                                                                         | Disabled                                                                  |  |  |  |  |  |  |
| Help me configure                                                                     | Automatic (Delayed Start)<br>Help me configure Automatic<br>Manuai        |  |  |  |  |  |  |
| Service status:                                                                       | Disabled<br>Stopped                                                       |  |  |  |  |  |  |
| Start                                                                                 | Stop <u>P</u> ause <u>R</u> esume                                         |  |  |  |  |  |  |
| You can specify the start parameters that apply when you start the service from here. |                                                                           |  |  |  |  |  |  |
| Start parameters:                                                                     |                                                                           |  |  |  |  |  |  |
|                                                                                       | 3 2                                                                       |  |  |  |  |  |  |
| OK Cancel Apply                                                                       |                                                                           |  |  |  |  |  |  |